(1) 画像を表示・レタッチしたらプリントの色を確認します。画像左下の「ソフトプルーフ」をクリックする。

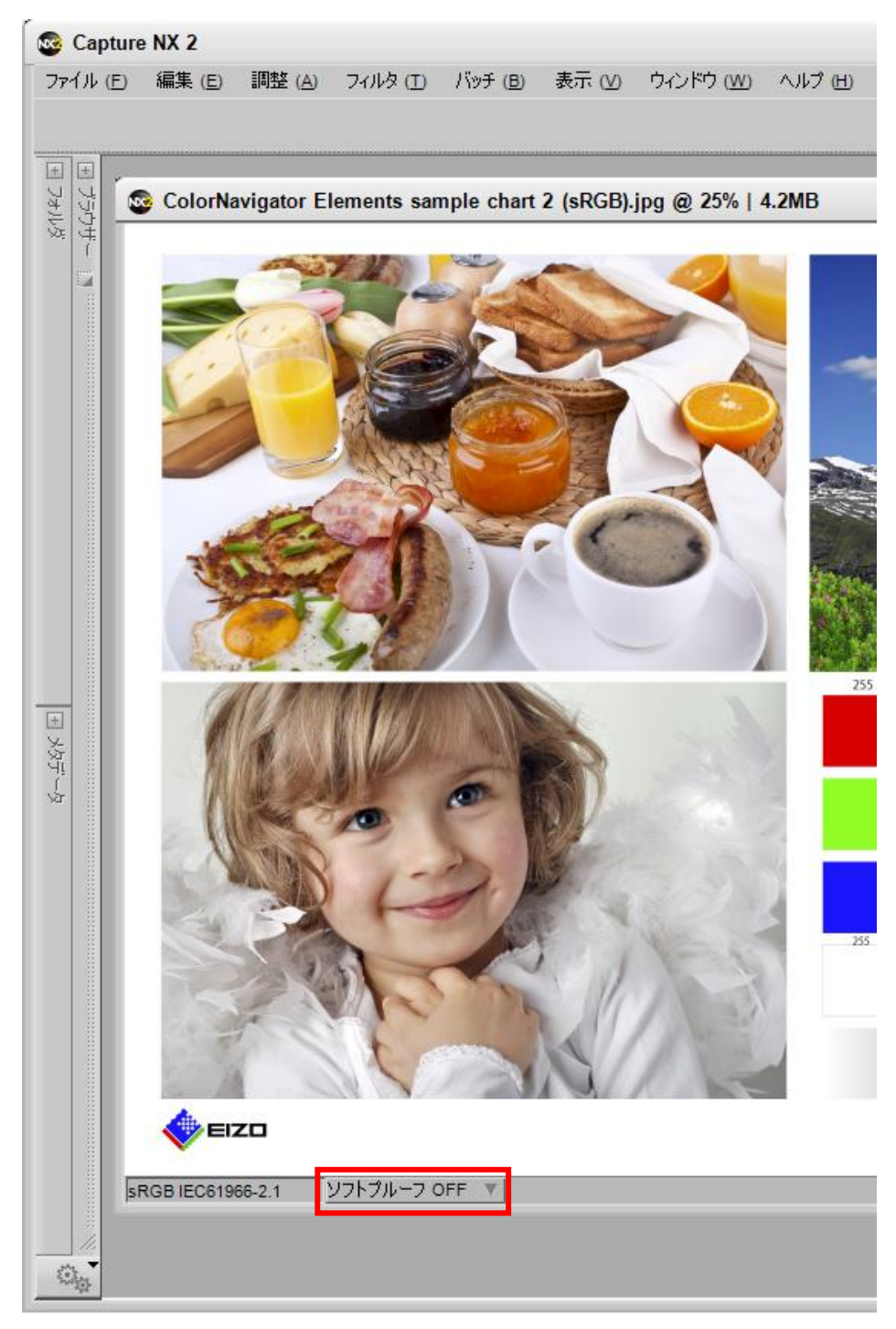

(2) ソフトプルーフ設定画面で「ソフトプルーフ ON」を選択、「デバイスプロファイル」に使用 するプリンタと用紙のプロファイル(例:Canon PRO-10 <GL><PP> 3 Photo Paper Plus Glossy&Gold)を設定、「マッチング方法」は「相対的な色域」を選択、「黒点補正を使用する」 はチェックを外して「OK」ボタンをクリックする。

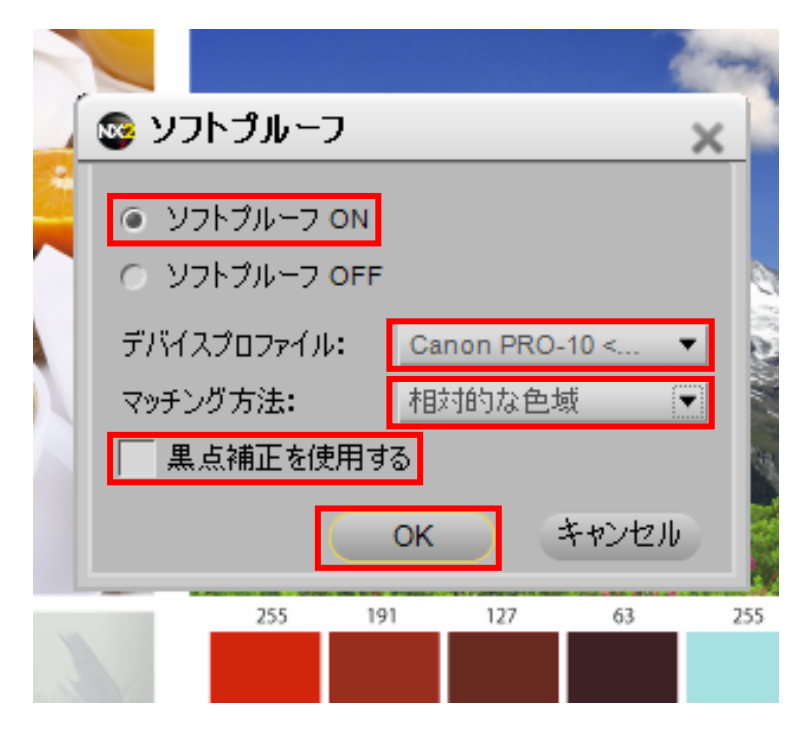

(3)「ファイル」メニューから「印刷…」を選択する。

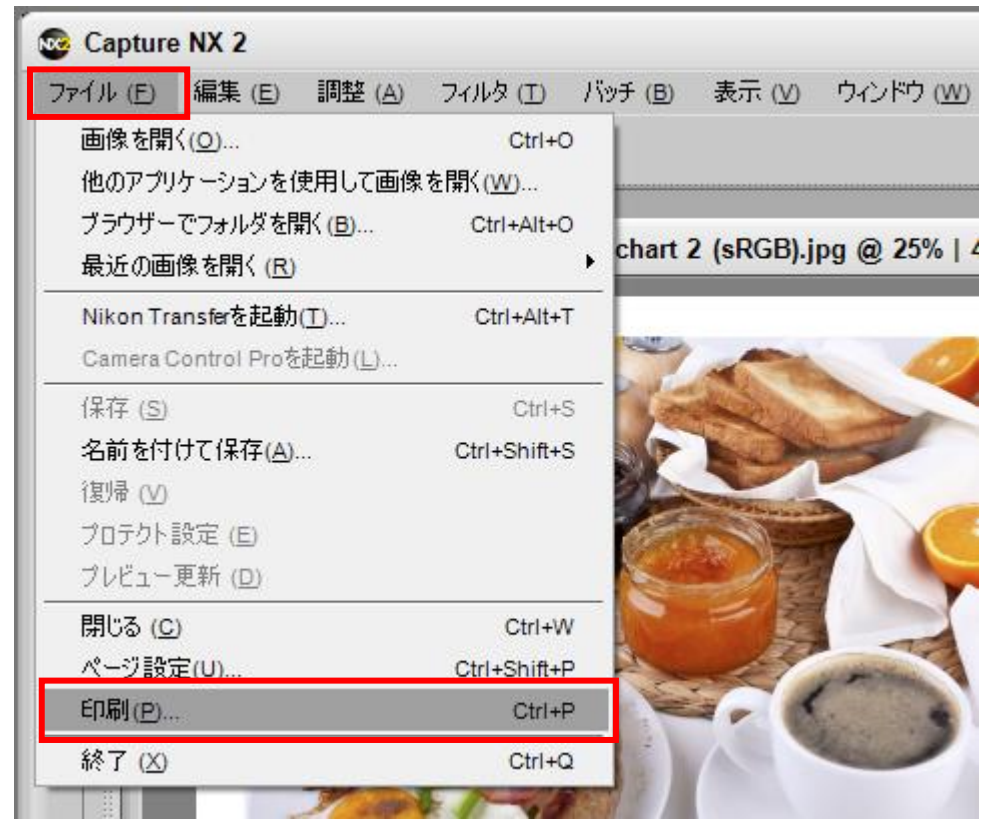

(4) 印刷レイアウト画面で「ページ設定」ボタンをクリックする。

| ンター: Canon PRO-10 series                                                                                                    | 用紙: A4 (210x297) (mm)                     | 印刷可能領域: 203x289 mm            |
|----------------------------------------------------------------------------------------------------|-------------------------------------------|-------------------------------|
|                                                                                                    | < 1/1 ページ ►►                              | 部数: <u>ページ設定</u><br>1 注 メタデータ |
|                                                                                                    | ~                                         | ージレイアウト カラーマネージメント            |
|                                                                                                    |                                           | 前像の解像度を使用する                   |
|                                                                                                    | • v                                       | イアウトの選択:                      |
|                                                                                                    | 1枚                                        | ·                             |
|                                                                                                    | 0 E                                       | 画像サイズの選択:                     |
|                                                                                                    | 251                                       | mm x 38 mm 💌                  |
| KSP .                                                                                                    | <b>→</b>                                  | 白が少なくなるように画像を回転させる            |
| SA PINT                                                                                                    |                                           | 前像を複数回印刷する:                   |
| and the second second sec | 1                                         | ▼ 0                           |
|                                                                                                    | Cateforgate Terrera sergio risel 2 (#128) |                               |
| HEED                                                                                                    | Californiae Develo anyo dari 1 afili.     | 白がでないように配置する                  |

(5) 必要に応じて用紙サイズや方向を設定して「OK」ボタンをクリックする。

| ページ設定                          |                                                                                                    |
|--------------------------------|----------------------------------------------------------------------------------------------------|
|                                | Section Sector Sector       Section Sector Sector       Sector Sector       Sector Sector       Sector       Sector |
| 用紙<br>サイズ(Z): 「Ľ<br>給紙方法(S): 後 | ।<br>• ৮⁄                                                                                                    |
| 印刷の向き<br>〇 縦(Q)<br>④ 横(A)      | 余白 (ミリ)<br>左(L): 2.96 右(B): 5.04<br>上(T): 3.43 下(B): 3.39                                                                                                    |
|                                | OK キャンセル                                                                                                    |

(6) 印刷レイアウト画面に戻るので「カラーマネジメント」タブを選択、「カラーマネジメントを 使用する」をチェックし、「プリンタープロファイル」に使用する用紙のプロファイル(例: Canon PRO-10 〈GL〉〈PP〉 3 Photo Paper Plus Glossy&Gold)、「マッチング方法」に「相対的な色 域」を設定し、「黒点補正を使用する」のチェックを外す。「印刷」ボタンをクリックする。 注:シャドウ部分の黒潰れが気になる場合は「黒点の補正」のチェックを入れてプリントして みてください。

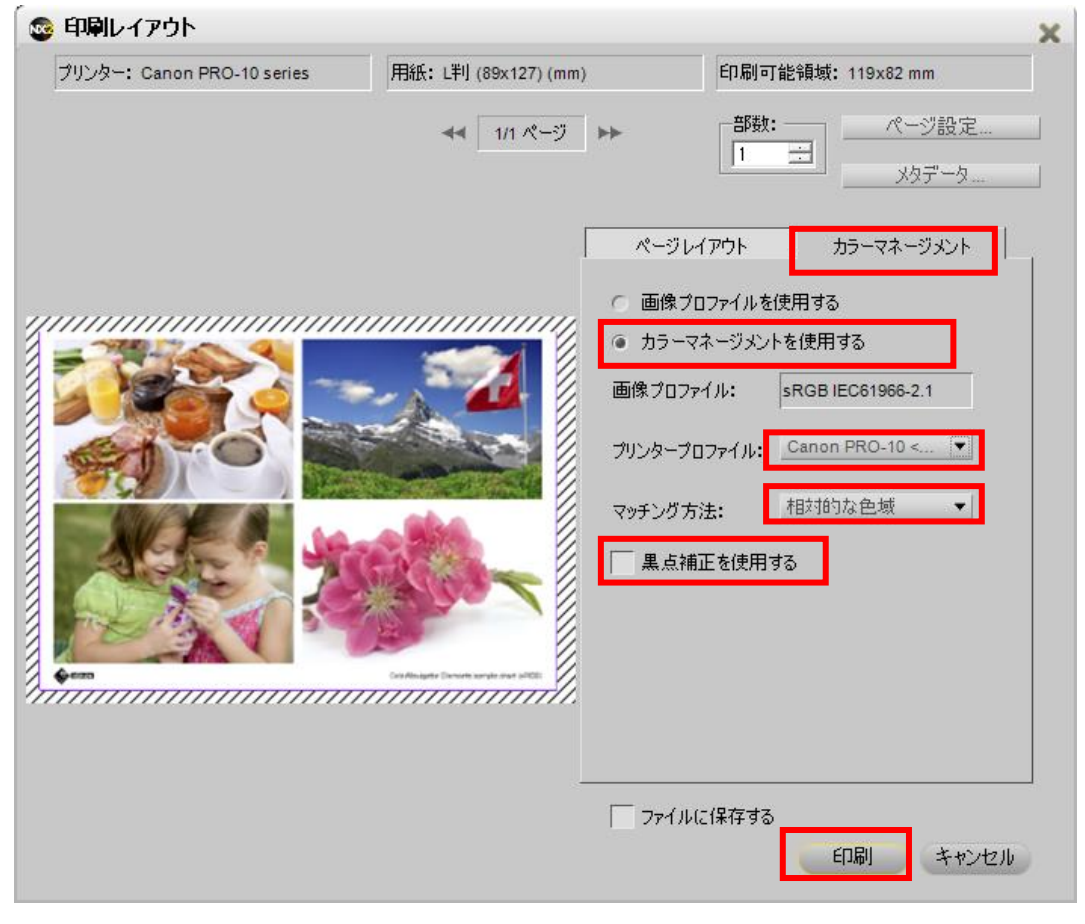

(7)「印刷」画面の「プリンター選択」で「Canon PRO-10 Series」を選択し「詳細設定」ボタン をクリックする。

| 🖶 印刷                                                 | ×                             |
|------------------------------------------------------|-------------------------------|
| 全般                                                   |                               |
| 「プリンターの選択 ―――                                        |                               |
| 1000000000000000000000000000000000000                | EPSON PX-5800                 |
| Adobe PDF                                            | EPSON PX-5V                   |
| Canon PRO-10 series                                  | E Fax                         |
| 状態: 準備完了                                             | 詳細設定(R)                       |
| 場所:                                                  | プリンターの検索(D)                   |
|                                                      |                               |
| - ページ範囲                                              |                               |
| <ul> <li>○ 選択した部分(I)</li> <li>○ 現在のページ(U)</li> </ul> |                               |
| ○ページ指定(G):                                           | <ul> <li>部単位で印刷(Q)</li> </ul> |
|                                                      | 11 22 33                      |
|                                                      |                               |
| E                                                    | D刷(P) キャンセル 適用(A)             |

(8)「基本設定」タブを選択し、用紙の種類(例:写真用紙 光沢ゴールド)を設定、「色/濃度」は「マニュアル調整」を選んで横の「設定」ボタンをクリックする。

| 🖶 印刷設定            |                                                                                           |                                                                               | ×                   |
|-------------------|-------------------------------------------------------------------------------------------|-------------------------------------------------------------------------------|---------------------|
| 🔊 クイック設定 🚳 基本設定 🥩 | ページ設定 💊 ク                                                                                 | ルアコート 🕌 ユーティリティ                                                               |                     |
|                   | <ul> <li>へージ設定 べく</li> <li>用紙の種類(Y):</li> <li>給紙方法(B):</li> <li>印刷品質</li> <li></li> </ul> | ルアコート   MG ユーティリティ  <br>写真用紙 光沢ゴールド<br>後トレイ<br>② きれい(G)<br>◎ 標準(N)<br>③ 速い(S) | <b>-</b>            |
| 写真用紙 光沢ゴールド<br>L判 | 色/濃度                                                                                      | <ul> <li>ユーザー設定(C)</li> <li>自動(U)</li> <li>マニュアル調整(M):</li> </ul>             | 設定(E)<br>設定(D       |
|                   | <ul> <li>モノクロ写真印</li> <li>印刷前にプレビ</li> </ul>                                              | 刷( <u>L</u> )<br>ューを表示( <u>₩</u> )                                            |                     |
|                   |                                                                                           |                                                                               |                     |
|                   |                                                                                           | <u>ОК</u> ++7>                                                                | 1編年に戻り(ビ)<br>セル ヘルブ |

(9)「マッチング」タブを選択し、「色補正」は「なし」を選択して「OK」ボタンをクリックする。

| マニュアル色調整                                                                                                    | ? <mark>- × -</mark> |
|----------------------------------------------------------------------------------------------------|----------------------|
| ●調整 マッチング                                                                                                    |                      |
| 色補正():                                                                                                    |                      |
| 「ドライバー補正<br>JOM                                                                                                    |                      |
| iku internetionalise internetionalise in |                      |
|                                                                                                    |                      |
|                                                                                                    |                      |
|                                                                                                    |                      |
|                                                                                                    |                      |
|                                                                                                    |                      |
|                                                                                                    |                      |
|                                                                                                    |                      |
|                                                                                                    |                      |
|                                                                                                    |                      |
|                                                                                                    |                      |
|                                                                                                    |                      |
|                                                                                                    |                      |
|                                                                                                    |                      |
| 「標準                                                                                                    | に戻す( <u>F</u> )      |
| OK キャンセル                                                                                                    | ヘルプ                  |

## (10) 印刷設定画面に戻るので「OK」ボタンをクリックする。

| 🖶 印刷設定            |                                                    |                                                                                 | ×         |
|-------------------|----------------------------------------------------|---------------------------------------------------------------------------------|-----------|
| 🔊 クイック設定 🔊 基本設定 🥩 | ページ設定 💊 ク                                          | リアコート 👪 ユーティリティ                                                                 |           |
|                   | 用紙の種類(Y):<br>給紙方法(B):<br>印刷品質                      | 写真用紙 光沢ゴールド       (後トレイ)       きれい(G)       ● 標準(N)       速い(S)       ユーザー設定(C) | ▼<br>▼    |
| 写真用紙 光沢ゴールド<br>L判 | ~色/濃度                                              | ◎ 自動(U)<br>◉ マニュアル調整(M)                                                         | 設定(1)     |
|                   | <ul> <li>■ モノクロ写真印刷</li> <li>■ 印刷前にプレビ:</li> </ul> | 副(L)<br>ı−を表示(W)                                                                | 標準(c戻す(E) |
|                   |                                                    | ОК <i><b>キ</b>ャン</i>                                                            | ±ม ^มว    |

(11) 印刷画面に戻るので「印刷」ボタンをクリックする。

| 🖶 印刷                                  |                     |
|---------------------------------------|---------------------|
| 全般                                    |                     |
| ┌ プリンターの選択                            |                     |
| 1000000000000000000000000000000000000 | EPSON PX-5800       |
| Adobe PDF                             | EPSON PX-5V         |
| Canon PRO-10 series                   | Fax                 |
| *                                     | ۴<br>=¥%m=ル-⇒/>     |
| 14.28. 辛加元」<br>場所:                    |                     |
| אַלאָב                                |                     |
| - ページ範囲                               |                     |
| ● すべて(L)                              | 部数( <u>C</u> ): 1 🔆 |
| C 選択した部分(I) C 現在のページ(U)               | ■ 部単位で印刷(0)         |
| C ページ指定(G):                           |                     |
|                                       |                     |
|                                       |                     |
|                                       | P) キャンセル 適用(A)      |

これですべての手順は終了です。では、いいマッチングライフをお過ごしください!